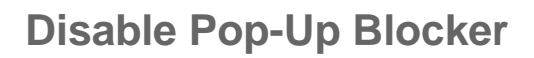

- **Q:** How do I disable my browser's pop-up blocker so that it doesn't block my access to UCPath?
- A: Completely disabling the pop-up blocker can leave your browser vulnerable to malicious software and intrusive ads. It's recommended that you add sites you want to allow to your exceptions list, such as UCPath, and keep your browser's pop-up blocker enabled.

To add the UCPath website as an exception to your pop-up blocker settings, complete the following steps for each browser you use to access UCPath.

Internet Explorer

**UCPath** 

Mozilla Firefox

UNIVERSITY

OF CALIFORNIA

Google Chrome

## **Internet Explorer**

- **1.** In the top right corner of the browser window, click 1 (Tools)  $\rightarrow$  **Internet options**.
- 2. On the Internet Options dialog box, click the Privacy tab.

| Coperal Security Privac                                                                                                    | V Content                                                                              | Connections                                                                                | Programe                                                                      | Advanced                                 |
|----------------------------------------------------------------------------------------------------|----------------------------------------------------------------------------------------|--------------------------------------------------------------------------------------------|-------------------------------------------------------------------------------|------------------------------------------|
| General Security                                                                                                    | Content                                                                                | Connections                                                                                | Programs                                                                      | Auvanceu                                 |
| Settings                                                                                                    |                                                                                        |                                                                                            |                                                                               |                                          |
| Select a setting for the Ir                                                                                                    | nternet zone.                                                                          |                                                                                            |                                                                               |                                          |
| Medium                                                                                                    |                                                                                        |                                                                                            |                                                                               |                                          |
| Blocks this<br>privacy pol<br>Blocks this<br>Blocks this<br>Can be used to<br>Can be used<br>Can be used | rd-party cook<br>icy<br>rd-party cook<br>contact you<br>first-party co<br>d to contact | ies that do not<br>ies that save in<br>without your e<br>okies that save<br>you without yo | have a com<br>nformation ti<br>xplicit conse<br>information<br>ur implicit co | pact<br>hat can<br>nt<br>i that<br>nsent |
| Sites                                                                                                    | Import                                                                                 | Advanced                                                                                   | De                                                                            | fault                                    |
| Location                                                                                                    |                                                                                        |                                                                                            |                                                                               |                                          |
| physical location                                                                                                    | to request yo                                                                          | our                                                                                        | Clea                                                                          | r Sites                                  |
| Pop-up Blocker                                                                                                    |                                                                                        |                                                                                            |                                                                               |                                          |
| Turn on Pop-up Blocke                                                                                                    | er                                                                                     |                                                                                            | Set                                                                           | tinas                                    |
| InPrivate                                                                                                    |                                                                                        |                                                                                            |                                                                               |                                          |
| Disable toolbars and e                                                                                                    | extensions wh                                                                          | nen InPrivate B                                                                            | rowsing star                                                                  | ts                                       |
|                                                                                                    |                                                                                        |                                                                                            |                                                                               |                                          |
|                                                                                                    | Oł                                                                                     |                                                                                            | ancel                                                                         | Apply                                    |

3. On the **Privacy** tab, in the **Pop-up Blocker** section, click the **Settings** button.

| UNIVERSITY<br>OF<br>CALIFORNIA UCPath |                                                                                                    |
|---------------------------------------|----------------------------------------------------------------------------------------------------|
|                                       | Disable Pop-Up Blocker                                                                                                    |
|                                       | Pop-up Blocker Settings         Exceptions         Pop-ups are currently blocked. You can allow pop-ups from specific websites by adding the site to the list below.         Address of website to allow:         ucpath.universityofcalifornia.edu         Allowed sites:         Remove         Remove all                          |
|                                       | Notifications and blocking level:         Image: Play a sound when a pop-up is blocked.         Image: Play a sound when a pop-up is blocked.         Image: Play a sound when a pop-up is blocked.         Blocking level:         Image: Medium: Block most automatic pop-ups         Learn more about Pop-up Blocker         Close |

- 4. On the **Pop-up Blocker Settings** dialog box, in the **Address of website to allow** field, type the UCPath web address (ucpath.universityofcalifornia.edu) and click the **Add** button to add it to the **Allowed sites** list.
- 5. Click the Close button to close the Pop-up Blocker Settings dialog box.
- 6. Click OK to close the Internet Options dialog box.

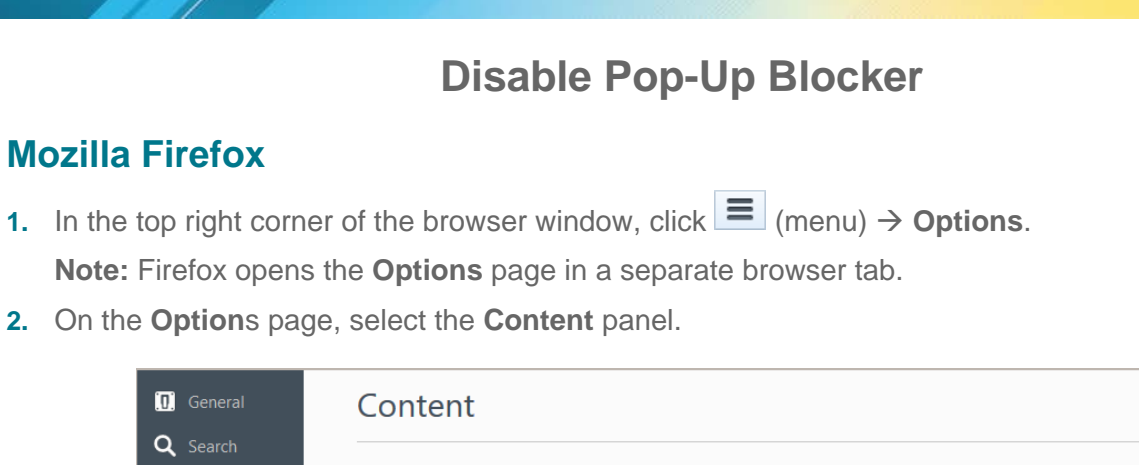

| .v. General      | Content                                                                               | (?)              |
|------------------|---------------------------------------------------------------------------------------|------------------|
| <b>Q</b> Search  |                                                                                       |                  |
| Content          | DRM content                                                                           |                  |
| Applications     | ✓ Play DRM content                                                                    | Learn more       |
| 🗢 Privacy        | Notifications                                                                         |                  |
| 🗟 Security       | Choose which sites are allowed to send you notifications Learn more Do not disturb me | C <u>h</u> oose  |
| 🚺 Sync           | No notification will be shown until you restart Firefox                               |                  |
| october Advanced | Pop-ups                                                                               |                  |
|                  | ✓ Block pop-up windows                                                                | Exceptions       |
|                  | Fonts & Colors                                                                        |                  |
|                  | Default font: Times New Roman 		 Size: 16                                             | <u>A</u> dvanced |
|                  |                                                                                       | <u>C</u> olors   |
|                  | Languages                                                                             |                  |
|                  | Choose your preferred language for displaying pages                                   | Ch <u>o</u> ose  |

3. In the **Pop-ups** section, click the **Exceptions...** button.

| A <u>d</u> dress of website:                  |                     |  |
|-----------------------------------------------|---------------------|--|
| ucpath.universityofcalifornia.edu             |                     |  |
|                                               | Allow               |  |
| Site                                          | Status              |  |
|                                               |                     |  |
|                                               |                     |  |
| <u>R</u> emove Site R <u>e</u> move All Sites |                     |  |
|                                               | Cancel Save Changes |  |

- 4. On the Allowed Site Pop-ups dialog box, in the Address of website field, type the UCPath portal web address (ucpath.universityofcalifornia.edu) and click the Allow button to add it to the allowed sites list.
- 5. Click the Save Changes button to close the Allowed Site Pop-ups dialog box.
- 6. Close the **Options** browser tab, or in the top right corner of the browser window, click **a** to return to your homepage.

UNIVERSITY

OF CALIFORNIA

**UCPath** 

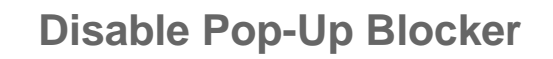

## **Google Chrome**

**UCPath** 

UNIVERSITY

CALIFORNIA

**1.** In the top right corner of the browser window, click  $\blacksquare$  (menu)  $\rightarrow$  **Settings**.

Note: Chrome opens the Settings page in a separate browser tab.

- 2. On the Settings page, scroll down to bottom and click the Show advanced settings... link.
- 3. In the **Privacy** section, click the **Content settings...** button.

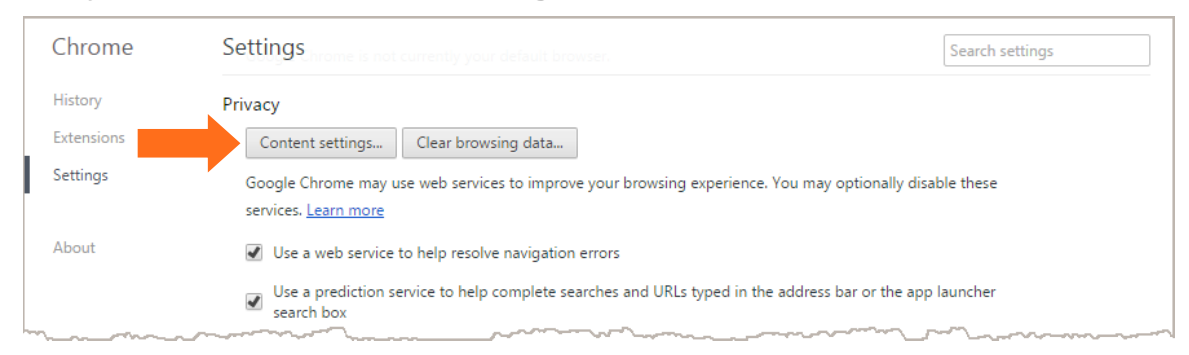

4. In the **Content settings** dialog box, scroll down to the **Pop-ups** section and click the **Manage Exceptions** button.

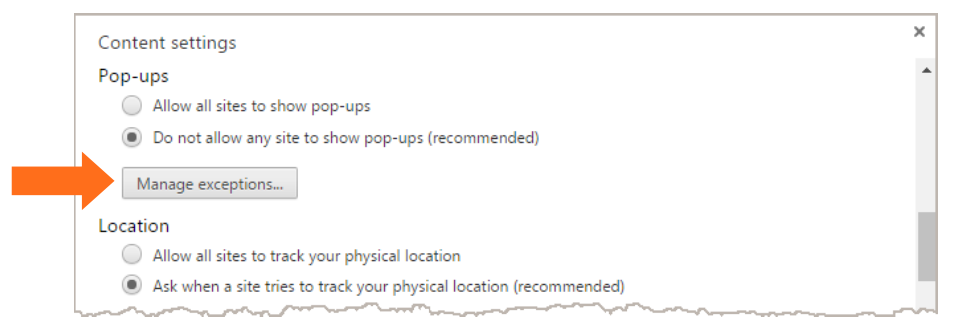

- 5. In the **Pop-up exceptions** dialog box, in the **Hostname pattern** field, type the UCPath portal web address (ucpath.universityofcalifornia.edu) and click the **Allow** button to add it to the allowed sites list.
- 6. Click the Done button to close the Pop-up exceptions dialog box.

| Pop-up exceptions           | ×        |
|-----------------------------|----------|
| Hostname pattern            | Behavior |
| .universityofcalifornia.edu | Allow    |
|                             |          |
|                             |          |
| Learn more                  | Done     |

- 7. Click the Done button to close the Content Settings dialog box.
- 8. Close the **Settings** browser tab, or in the top right corner of the browser window, click it to return to your homepage.